## How to Access AirLive IP Camera on IE 11?

1. Login IPCAM by IE 11 first, then directly go "Compatibility View settings".

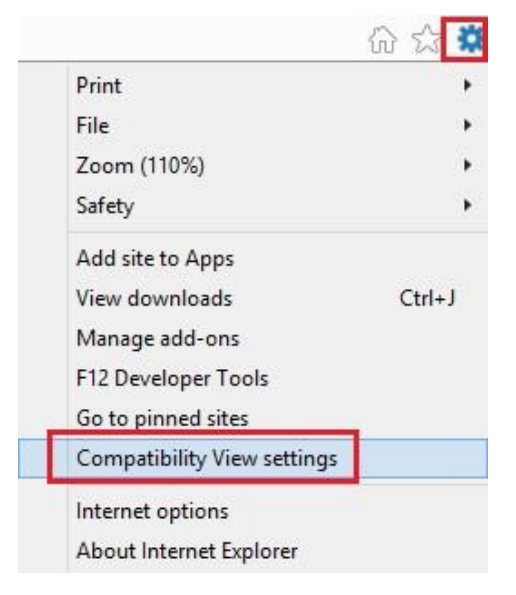

2. Add IPCAM IP address to Compatibility View, and click on 'Close'.

| 92.168.0.   | 195                 |                              | Add    |
|-------------|---------------------|------------------------------|--------|
| ebsites you | I've added to Compa | tibility <mark>V</mark> iew: |        |
| 192.168.0.  | 22                  |                              | Remove |
| 192.168.0.  | 64                  |                              |        |
|             |                     |                              |        |
|             |                     |                              |        |

3. After closing Compatibility View Settings, then you should be able to access the IP Camera and view the live image normally.

| A                                         | ir Live           | 1          |                     |                      |                  |              |              |
|-------------------------------------------|-------------------|------------|---------------------|----------------------|------------------|--------------|--------------|
| Prote<br>RTS<br>Digita<br>OFF<br><<br>F12 | HOME              | Please dou | ble click on the vi | deo image to go into | Full Screen mode |              | F            |
|                                           | Mode              |            |                     | Display              |                  |              | Geolocation  |
|                                           | Document mode     | 0          | ✓ ①                 | Orientation          | Landscape        | ~            | Simulate GPS |
|                                           | Browser profile   | Desktop    | $\checkmark$        | Resolution           | Default          | $\checkmark$ | Latitude     |
|                                           | User agent string | Default    | ~                   |                      |                  |              | Longitude    |